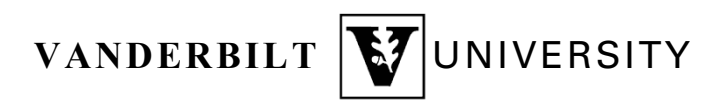

Research Finance

From: Research Finance

Date Updated: November 2021

Subject: Running the Aging and Balances Reports – Grants BU

## PROCEDURES

- 1. Navigate in Oracle to Reporting  $\rightarrow$  Reports and Analytics  $\rightarrow$  Browse Catalog
- 2. Navigate to the following file path: Shared Folders/Custom/Projects/Contracts and Awards.
- 3. Select Aging and Balances Report  $\rightarrow$  More  $\rightarrow$  Schedule
- 4. Under Parameters populate the following:
  - a. Award Owning Organization: select Search and select the Owning Organization(s).
  - b. Thru Accounting Period \*\*\*: enter the current Accounting Period
  - c. Include Paid Invoices?: select No
- 5. Hit Submit

| Overview     General Created by milleca3     Report Name /Custom/Projects/Contracts and Aw     Schedule Start immediately | O<br>ards/Aging and Balances Report.xdo Desti<br>Notifi | utputs Output1<br>nation<br>cation |                    |    |                   |    |                                   |                             | Return Submit |
|----------------------------------------------------------------------------------------------------|---------------------------------------------------------|------------------------------------|--------------------|----|-------------------|----|-----------------------------------|-----------------------------|---------------|
| General Output Schedule Notification Report /Custom/Projects/Contracts and Awa                                            |                                                         |                                    |                    |    |                   |    |                                   |                             |               |
| ✓ Parameters<br>Award Number All                                                                                          | <ul> <li>Award Owning Organization 12000 - A</li> </ul> | rts and Science: C 🔍               | PI Name All        | Ŧ  | Sponsor Name All  |    | · Award Type All                  | AR Aging Bucket All         | <b>v</b>      |
| Award Start Date From                                                                                                    | Award Start Date To                                     | Co Av                              | ward End Date From | ©© | Award End Date To | to | Thru Accounting Period *** Oct-21 | V Include Paid Invoices? No |               |

- 6. Enter Report Job Name (free key field) and OK
- 7. Hit OK and the Return
- 8. Select More  $\rightarrow$  History or Job History
- 9. Once the Status states Success, select Report Job Name  $\rightarrow$  Select Output Name under Republish opening in excel.